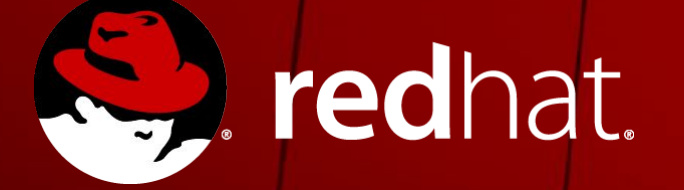

# **RED HAT SOLUTIONS FOR SAP LANDSCAPE**

Markus Koch Partner Enablement Manager EMEA

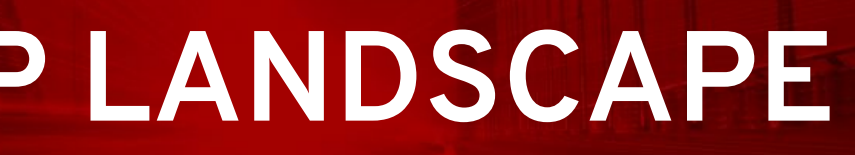

# **BENDA**

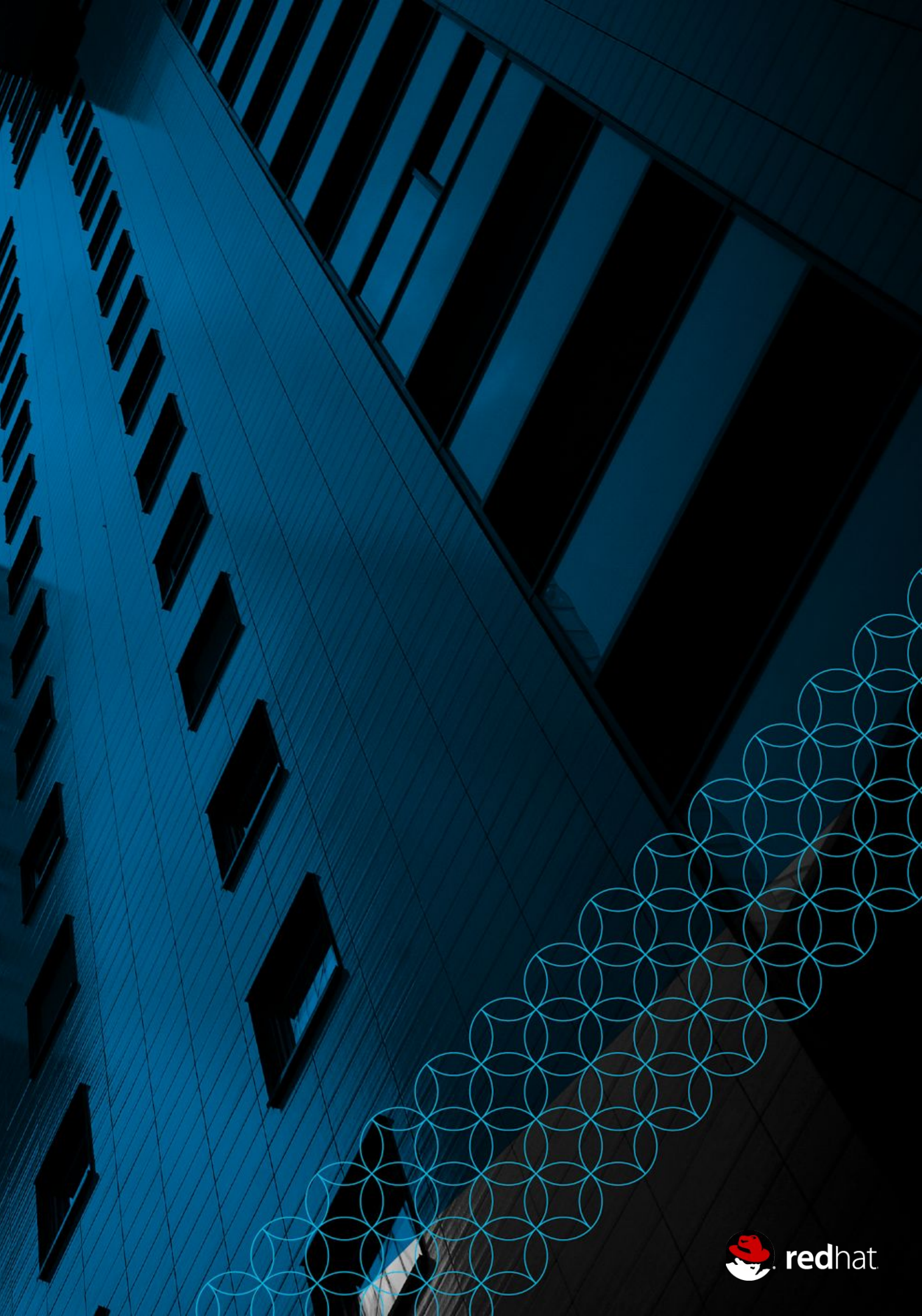

# AGENDA

#### DAY 1: 09:30 - 16:30

- 10:00 12:00 Overview of Red Hat solution portfolio for SAP software, including HANA, S/4 and Datahub 12:00 - 12:30 **Overview of Backup Solution from SEP**
- 12:30 14:00 Networking Lunch
- Getting Ready for Digital Transformation with RedHat and SAP 14:00 - 15:00 (or how to speed up SAP projects)
- Technical Overview of Red Hat HA for SAP Solutions and Installation Workflows 15:00 - 17:00

#### DAY 2: 09:30 - 15:00

09:00 - 12:00 12:00 - 14:00 14:00 - 15:00 15:00 - 17:00

Introduction to Ansible + LAB

Networking Lunch

Overview of the Installation of SAP HANA on RHEL with Ansible + LAB

Overview of integration into the RedHat management environment, incl. Red Hat Insights, Satellite, CloudForms

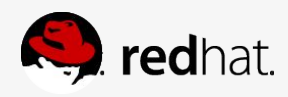

## OPEN TLC Environment

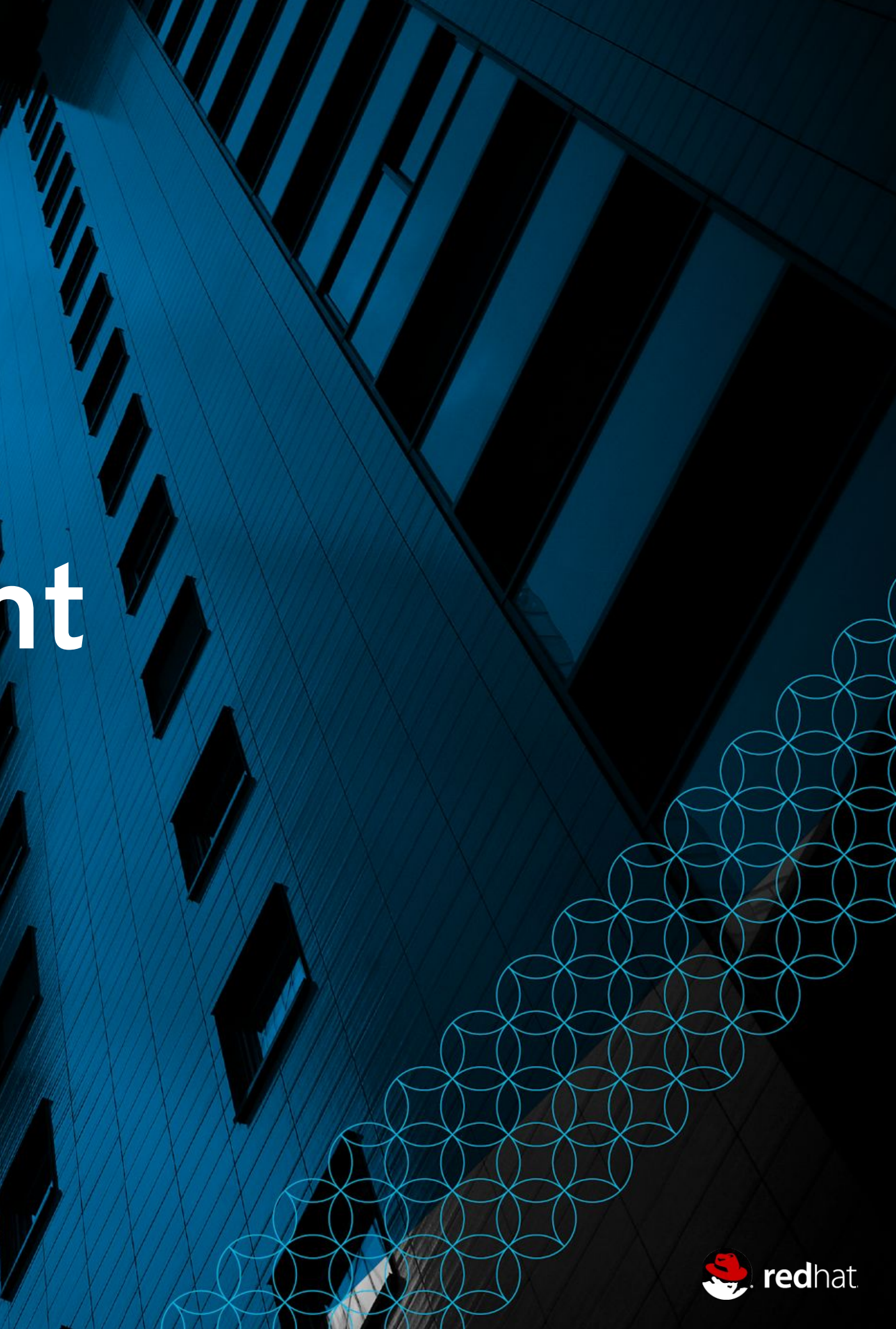

## Requirements

To access Redhat OPEN Trainings and the OPEN TLC environment you need to have 1. a Red Hat Network Account

- a. Go to https://access.redhat.com
- b. login or create an account with your companies email address
- c. If your account is associated with a Partner continue with (3), in case of a failure continue with (2)
- 2. associated to an existing Partner Account
  - a. Go to <a href="https://www.redhat.com/en/partners/Homepage">https://www.redhat.com/en/partners/Homepage</a>
  - b. Click on "Join an existing partner company"
- 3. Now you should be able to login here
  - a. Click on <a href="https://redhat.secure.force.com/partner/PartnerAccess">https://redhat.secure.force.com/partner/PartnerAccess</a>
  - b. If you are not able to login now, pls. give me your Name, Company Name and Email address.
- 4. With that you should have access to our OPEN Portal
  - a. Click on <a href="https://training-lms.redhat.com/sso/saml/auth/rhopen">https://training-lms.redhat.com/sso/saml/auth/rhopen</a>

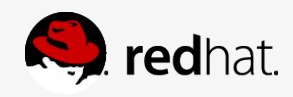

### Red Hat OPEN TLC Learning Enviroment

**SAP HANA Accreditation** 

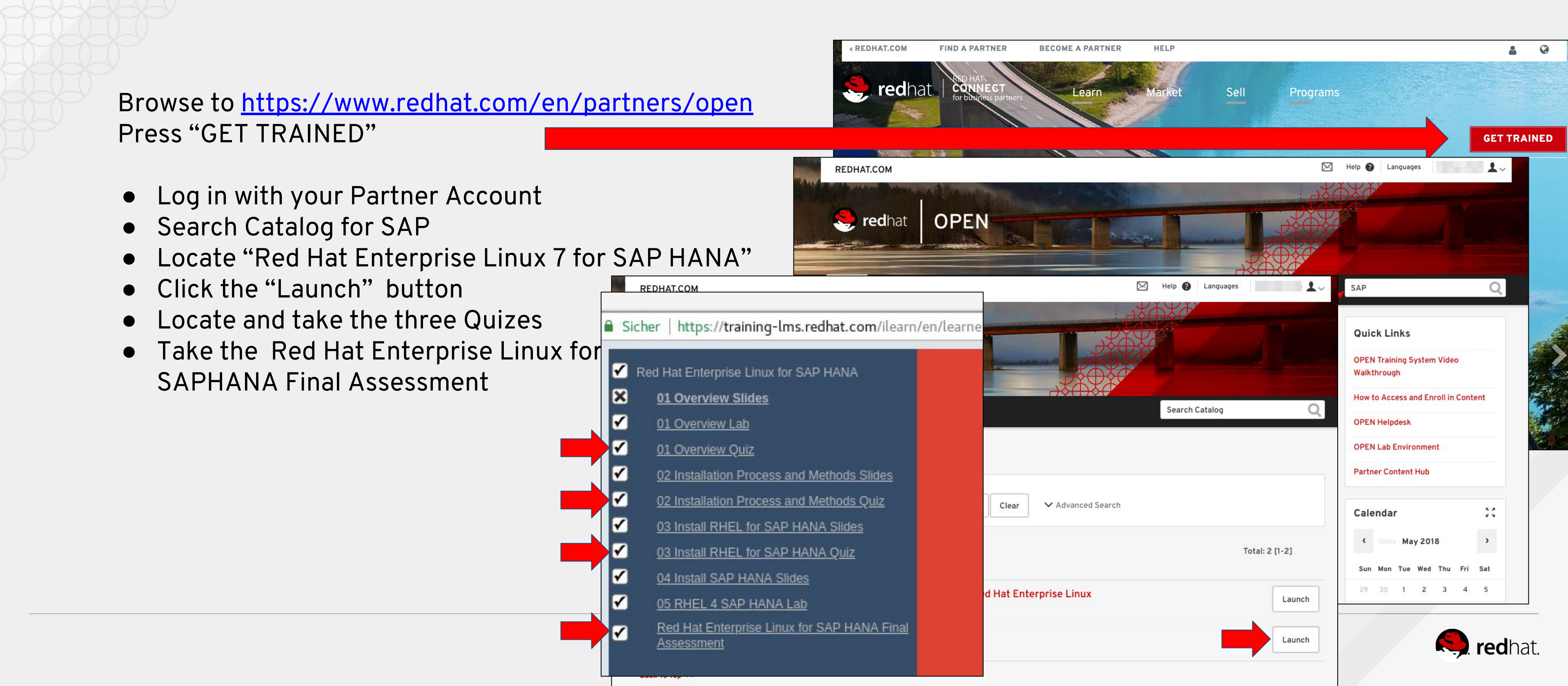

#### Do the training

If you didn't launch a training yet in OPEN, browse to <a href="https://www.redhat.com/en/partners/open">https://www.redhat.com/en/partners/open</a> Press "GET TRAINED"

- Log in with your Partner Account
- Search Catalog for SAP
- Locate "Red Hat Enterprise Linux 7 for SAP HANA"
- Click the "Launch" button
- Look at your email and wait for your OPENTLC credentials

Continue with the training at

http://people.redhat.com/mkoch/training/2018-RedHatSolutions4SAP/

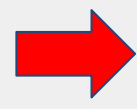

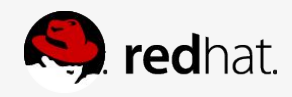

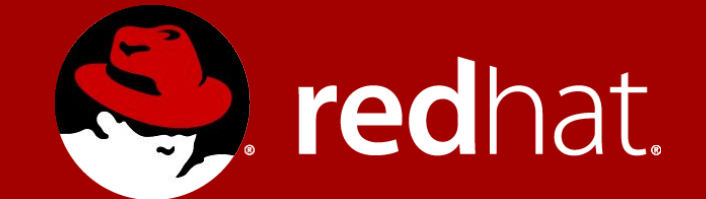

### THANK YOU

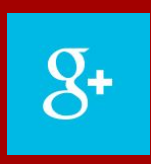

plus.google.com/+RedHat

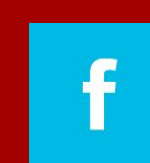

Y

facebook.com/redhatinc

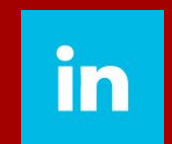

You Tube

linkedin.com/company/red-hat

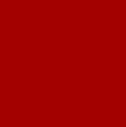

youtube.com/user/RedHatVideos

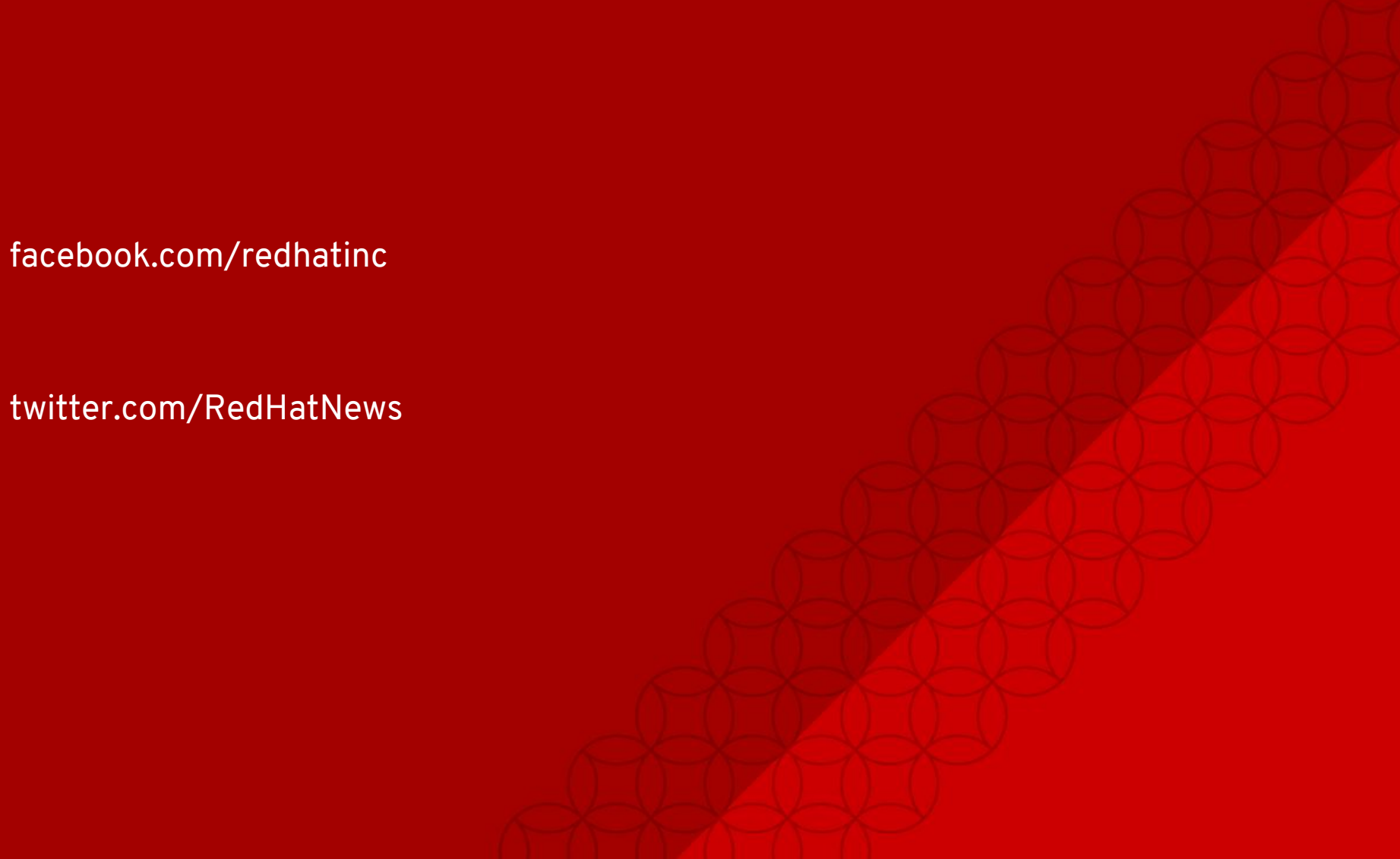